## מהבית: STORYBOARD מהבית:

יש להוריד ולהתקין תוכנת (SSL-VPN) לצורך חיבור מאובטח לשרתי המכללה - ראה מדריך להתקנת והפעלת VPN–SSL <u>בלינק הבא</u>

- לפי מערכת STORYBOARD 1. יש להוריד ולהתקין את תוכנת הבא: ההפעלה של המחשב בלינק הבא:
- ・ MAC・ <u>https://get.sapir.ac.il/students/StoryboardMac.dmg</u>
  - לWINDOWS: <u>https://get.sapir.ac.il/students/StoryboardPC.zip</u>

לצורך ההורדה יש להזדהות עם שם משתמש וסיסמה האישיים במכללת ספיר.

2. יש לפתוח את הקובץ המכווץ ולבצע את ההתקנה על פי המדריך הבא:

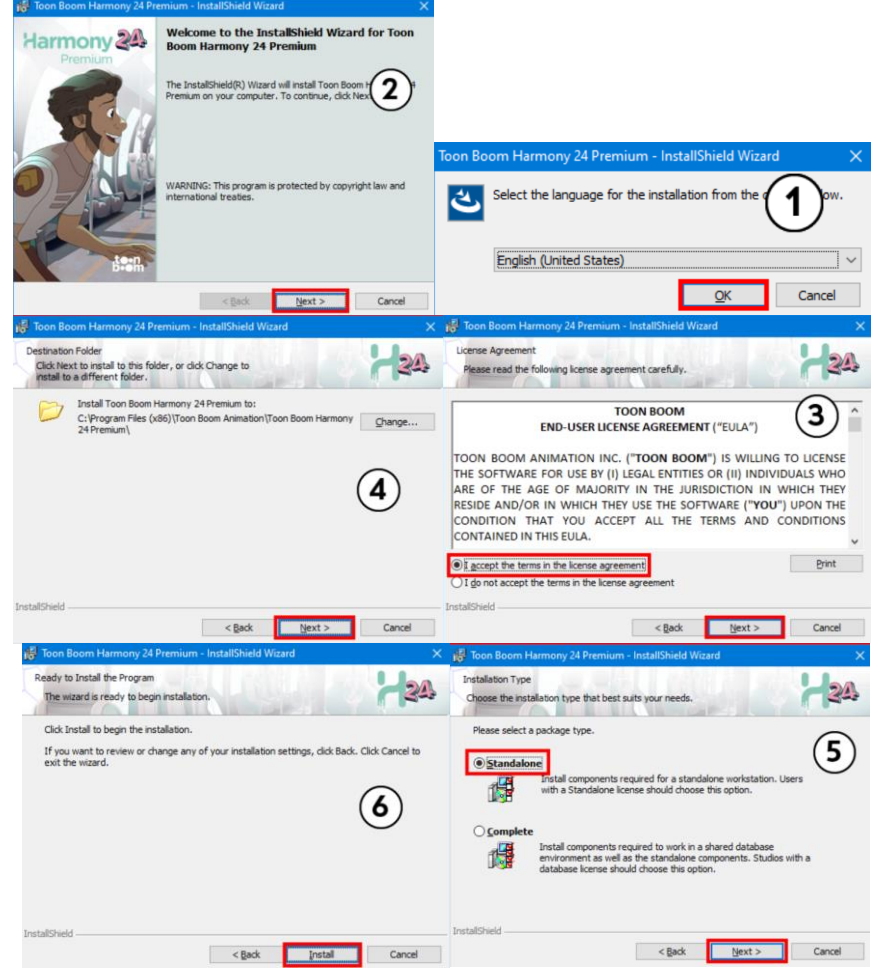

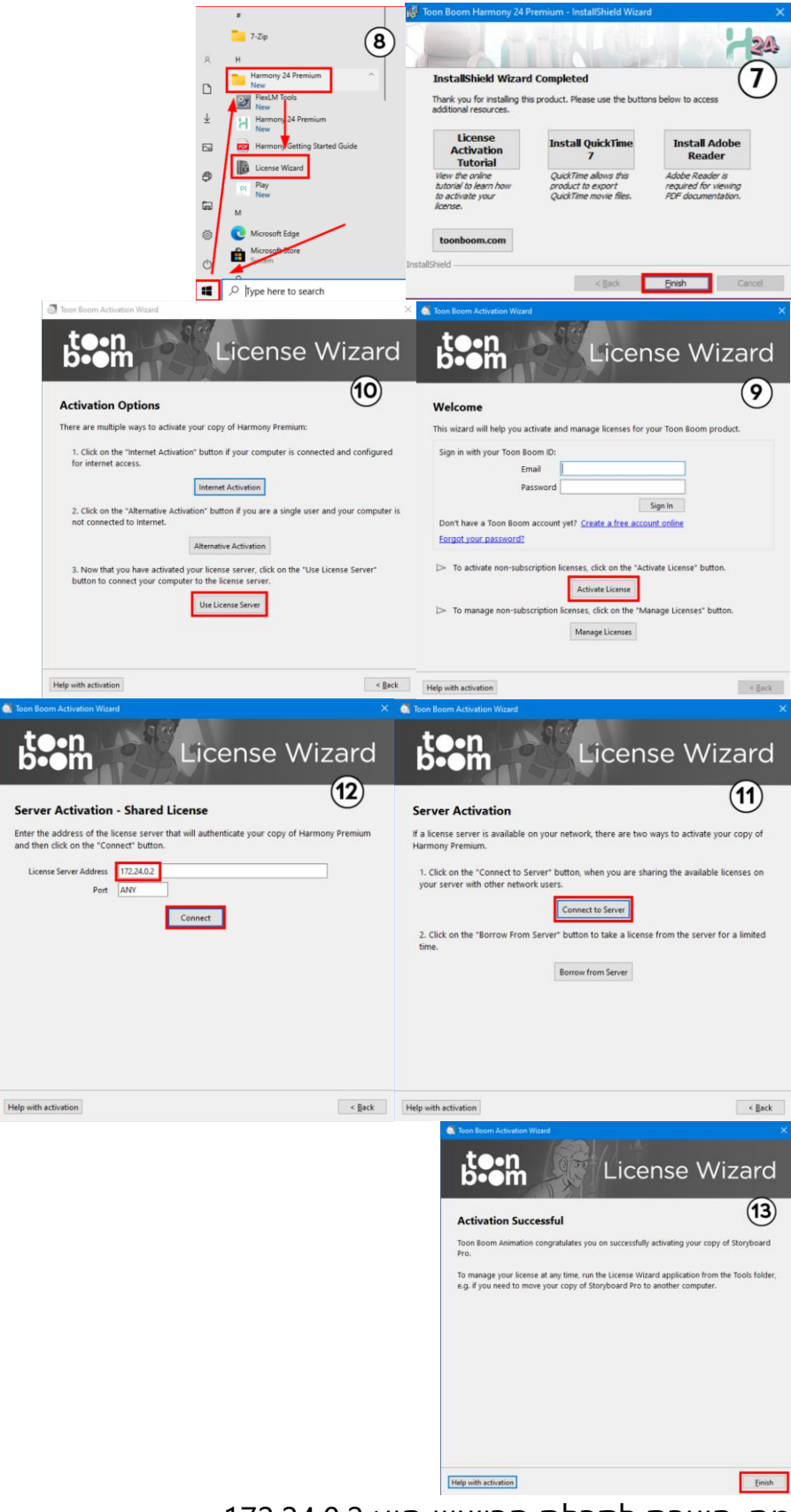

מס. השרת לקבלת הרישיון הוא 172.24.0.2

 לאחר ההתקנה ואקטיבציה המוצלחת יש להפעיל את התוכנה כרגיל. שימו לב, על מנת להפעיל את התוכנה עם רישיון המכללה חייבים לבצע חיבור לרשת המכללה דרך תוכנת GLOBALCONNECT.